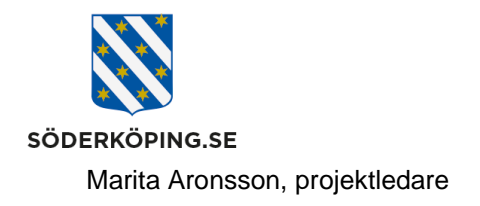

2023-07-31

## Felmarkera en signerad HSL åtgärd

Om du av någon anledning har signerat en HSL åtgärd på felaktigt sätt kan du felmarkera denna signering.

Sök fram aktuell person som berörs av din felaktiga signering via Startsidan - Meny – Sök brukare. Klicka på namnet på den framsökta personen.

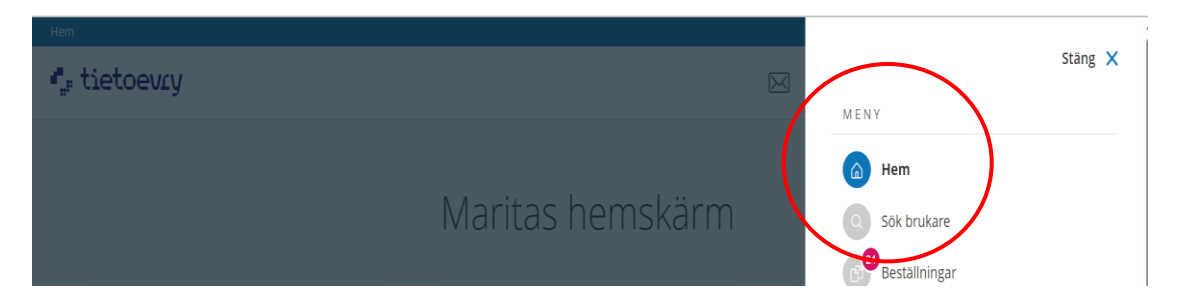

I personens startbild klickar du på Registrera HSL åtgärder.

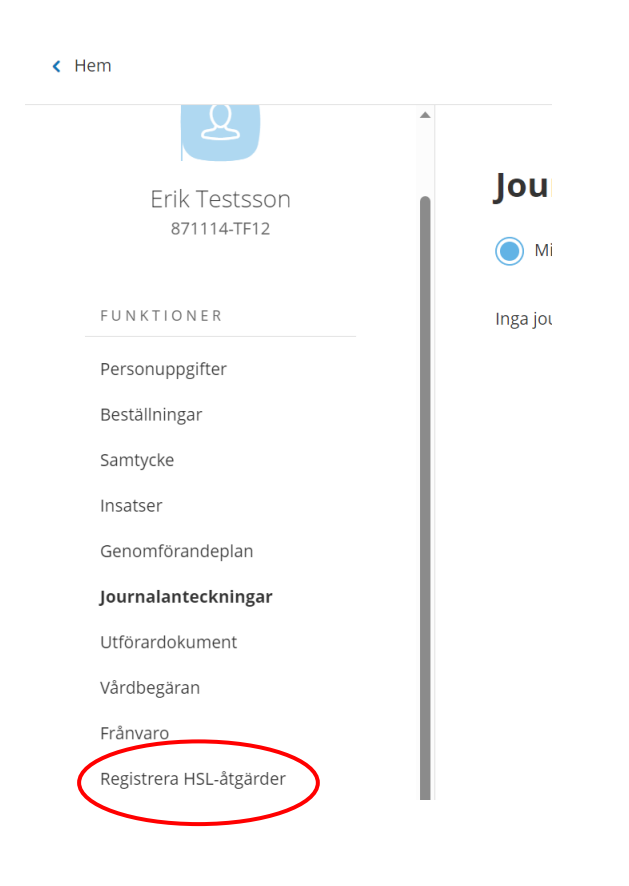

Postadress Söderköpings kommun 614 80 Söderköping Besöksadress Kommunhuset Storängsallén 20 Kontakt 0121-181 00 kommun@soderkoping.se Org.nr och webbplats 212000-0464 www.soderkoping.se

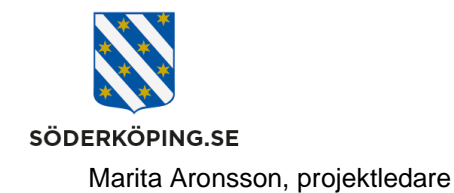

Nu visas de HSL åtgärder du har utfört idag. Vi ska felmarkera det läkemedel som utfördes klockan 12.25.

Gäller de en signering från en annan dag som ska felmarkeras, klickar du på bakåtpilen tills du kommer till rätt dag.

| < Att göra HSL               |                                | Marit<br>S.Utfor                                               | .a Aronsson 📃 Me<br>rarpersonal, Testenhet Utbildning |
|------------------------------|--------------------------------|----------------------------------------------------------------|-------------------------------------------------------|
| Erik Testsson<br>871114-TF12 | Â<br>Registrera HSL-åtg        | ärder                                                          |                                                       |
| FUNKTIONER                   | <b>ÅTGÄRD</b> VID BEHØVSÅTGÄRD |                                                                |                                                       |
| Personuppgifter              | Måndag 31 juli 2023            |                                                                |                                                       |
| Beställningar                | Ej tidsangivna aktiviteter     | 🛞 Kateterisering av urinblåsa                                  | 🛇 Utförd 🛛 🛞 Ej utförd                                |
| Samtycke                     | 08:00                          | läkemedelsbehandling, utdelning av dosett eller enstaka dos    |                                                       |
| Genomförandeplan             | <b>Utförd</b> 2023-07-31 12:25 |                                                                | ~                                                     |
| Journalanteckningar          | 12:00                          | läkemedelsbehandling, utdelning av dosett eller enstaka dos    |                                                       |
| Utförardokument              | ♂ Utförd 2023-07-31 12:25      |                                                                | <b>v</b>                                              |
| Vårdbegäran<br>Frånvaro      | 16:00                          | läkemedelsbehandling, utdelning av dosett eller enstaka dos    | ⊘ Utförd ⊗ Ej utförd                                  |
| Registrera HSL-åtgärder      | 22:00                          | Uäkemedelsbehandling, utdelning av dosett eller<br>enstaka dos | 🕑 Utförd 🛛 🛞 Ej utförd                                |

Klicka på raden för den utföra åtgärden och klicka sedan på X Felmarkera

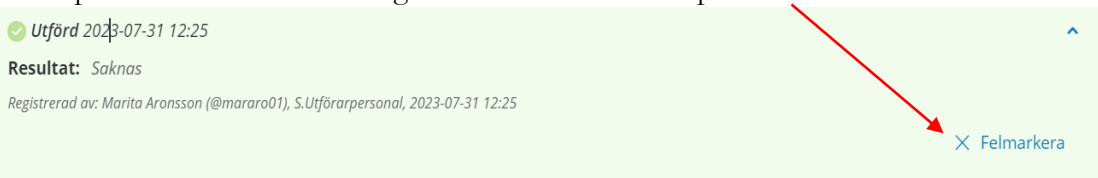

## En ruta öppnas. Skriv in orsaken till felmarkeringen och klicka sedan på Felmarkera.

| Felmarkera åtgärd                                                                                                    |                                                              |
|----------------------------------------------------------------------------------------------------|--------------------------------------------------------------|
| /ill du felmarkera registrerad å<br>.äkemedelsbehandling, utde<br>enstaka dos 2023-07-31 12:25<br>FF12?<br>Kommentar * | tgärd<br>Ining av dosett eller<br>för Erik Testsson, 871114- |
| Signering av gett läkemedel j<br>vägrade ta/spottade ut läken<br>kontaktad                                             | zjordes för tidigt. Personen<br>nedlet. Sjuksköterska        |
|                                                                                                    |                                                              |

Postadress Söderköpings kommun 614 80 Söderköping Besöksadress Kommunhuset Storängsallén 20 Kontakt 0121-181 00 kommun@soderkoping.se Org.nr och webbplats 212000-0464 www.soderkoping.se

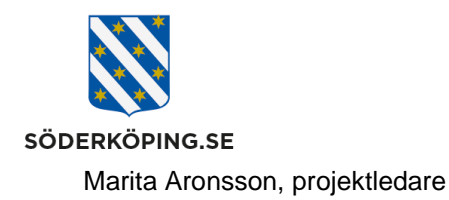

2023-07-31

Under Registrera HSL åtgärder visas nu en grå rad med åtgärdens datum och tid överstruken. Klicka på pilen till höger så fälls det ut en fullständig information om felmarkeringen

| Utförd 2023-07-31 12:25                                   |                                                                                    | ~         |
|-----------------------------------------------------------|------------------------------------------------------------------------------------|-----------|
| 12:00                                                     | läkemedelsbehandling, utdelning av dosett eller Q Utförd 🛞 E enstaka dos           | Ej utförd |
| O Utförd 2023-07-31 12:25                                 |                                                                                    | ~~        |
|                                                           |                                                                                    |           |
| S Utförd 2023-07-31 12:25                                 |                                                                                    | ^         |
| Resultat: Saknas                                          |                                                                                    |           |
| Registrerad av: Marita Aronsson (@mararo01), S.Utförarper | rsonal, 2023-07-31-12:25                                                           |           |
| Kommentar: Signering av gett läkemedel gjorde             | es för tidigt. Personen vägrade ta/spottade ut läkemedlet. Sjuksköterska kontaktad |           |